## メールアドレスならびに登録情報更新手順

Pharm パスポート登録済みのメールアドレスを他のメールアドレスに変更する手順です。

・4 月初旬に郵送にて「Pharm パスポート(メールアドレス)更新のお願い」通知が 届いている方は、通知をお手元にご用意ください。(右図参照)

・郵送が届いていない方は、下記「Pharm パスポート ログイン」にお進みください。 ログインのための PEID(E-mail アドレス)、パスワードがご不明な場合は、 メールにて日本薬学会 Pharm パスポートサポート係 peid-adm@pharm.or.jp までお問い合わせください。

下記 URL をクリックして「Pharm パスポート ログイン画面」を開いてください。 https://passport.pharm.or.jp/home/login.asp

| Pharm | ログイン画面<br>PEID(E-mailアドレス)とパスワードを入力してログインボタンを押してください。<br>PEID(E-mailアドレス)<br>パスワード:<br>パスワード:<br>パスワードを記れた場合こちらをクリックして下さい<br>新成時<br>パスポートトップページ |
|-------|----------------------------------------------------------------------------------------------------|
|       | ログイン クリア                                                                                                    |

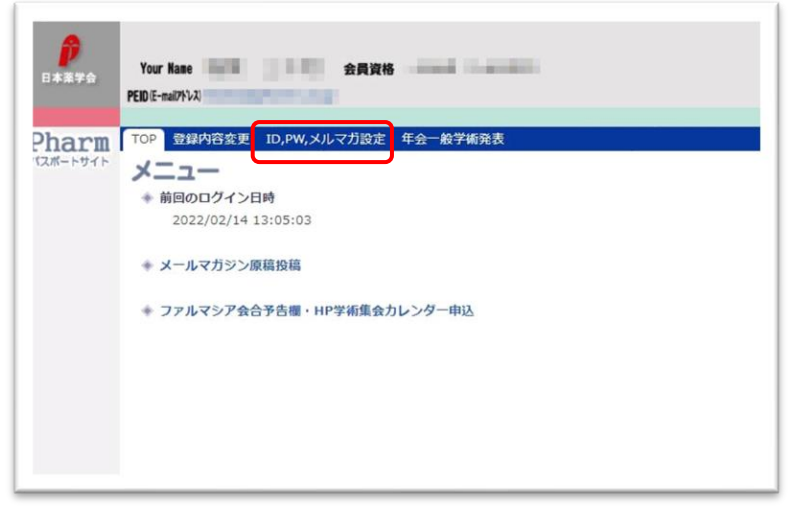

2022年3月1日 会員番号 XXXXXXXXX
▲ ● ● 様 登社団法人 日本業学会 150-0002 東京都改造区交谷2-12-15 mail: kain@pham.or.jp Pharm パスポート(メールアドレス)更新のお願い 会員各位になかれましては、日本業学会事業にご確特にご協力をいただきMLで簡単ごといます。 日本業事業では、ためとJMLへ始後しならんとの部件を予想しております。新作業リススをなせょう。ムアドレスをご留待のよ てイベージムの登録業務研組、住民業業務の手続を行えた。会員をたつうつ次第にてご解入いただがありた。会員各位の判断 個点とおかったがます。 LL. IRE Ph バスボートにてご教師のメールアドレスでログインしていただくことになります。そのため、ご教師 ホノアレスが有効なもので、今後もご使用子皮であるか、ご確認さら調いした(分じます。ご業要は、下記の手お はす。また、ご保存やご売業等、ご登録の情報が最新になるよう、あわせてご確認・ご要新さと調い中し上げます。 巻くつか、と手数をためにまざが、何年よび人を発い申し上げます。 更新期限 2022年3月31日(木曜日) で日本菓字会の木ームページを聞いてください。 w.pharm.or.jp/ 100. A & A & A & A & A 1.162 Rh内に「【会員には情報】新会員システムへの移行」が表示され 022/3/8 Pharm バスポート(メールアドレス)更新のお願い、 本文を読む後ク59 い 手順に沿って更多 ご不明な点状ださいましたら、現在事務用は自宅勤務対応のため、恐れ入りませ メールをご利用されない場合は、新使用にてごれる・お電話番号をご記入の上ごは ごてきにたいますような際いといます。 メール (kaimのpharm.org) にてご課題をお願いいたします。 にかりくため目的にすが、ご知られた時期を知識しますことを (1)PEID パスワード XXXXXXXXXXXXX 2

枠内に「会員登録内容」の最下部に記載の ①「PEID」、②「PEID パスワード」をそれぞれ入力し、 ③「ログイン」ボタンをクリックします。 ※「PEID」、「PEID パスワード」は半角英数です。 英字は大文字と小文字の違いにご注意ください。 「0」は数字の「ゼロ」です。 ※メールアドレスは、現在使用していないものでも ログインできます。

Pharm パスポートにログイン後、 「ID,PW,メルマガ設定」タブをクリックします。

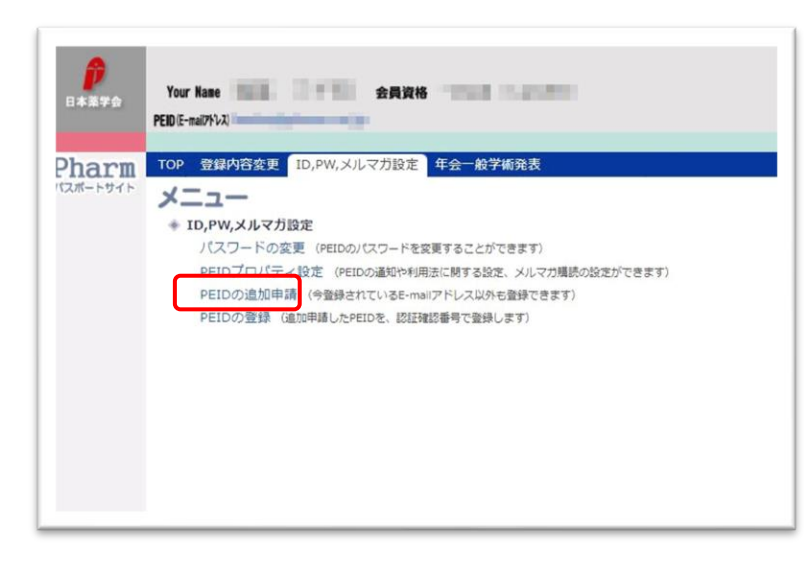

「PEIDの追加申請」をクリックします。

| harm   | PEID(E-mailアドレス)の追加申請                             |
|--------|---------------------------------------------------|
| ニューに戻る | 追加したいE-mailアドレス     1       追加したいE-mailアドレス     2 |
|        | 3<br>重乗<br>クリア                                    |
|        |                                                   |

新しく登録する e-mail アドレスを入力、 ②確認のためもう一度同じ e-mail アドレスを入力し、 ③「登録」ボタンをクリックします。

## 入力した e-mail アドレス宛にメールが届きます。(届かない場合は迷惑メールフォルダなどもご確認ください)

□ ☆ 日本薬学会Passport test [Passport] 追加PEID申込の通知 - PharmパスポートPEID (E-mailアドレス):

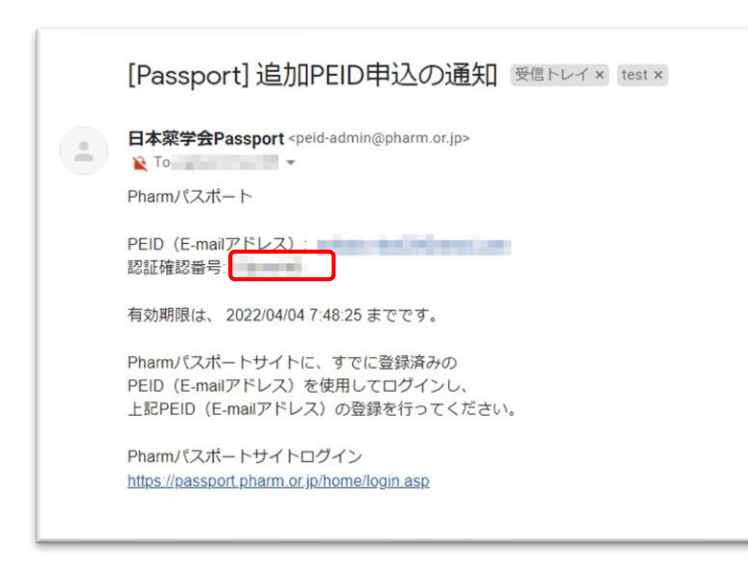

届いたメール本文に記載されている 「認証確認番号」をコピー(またはメモ)します。

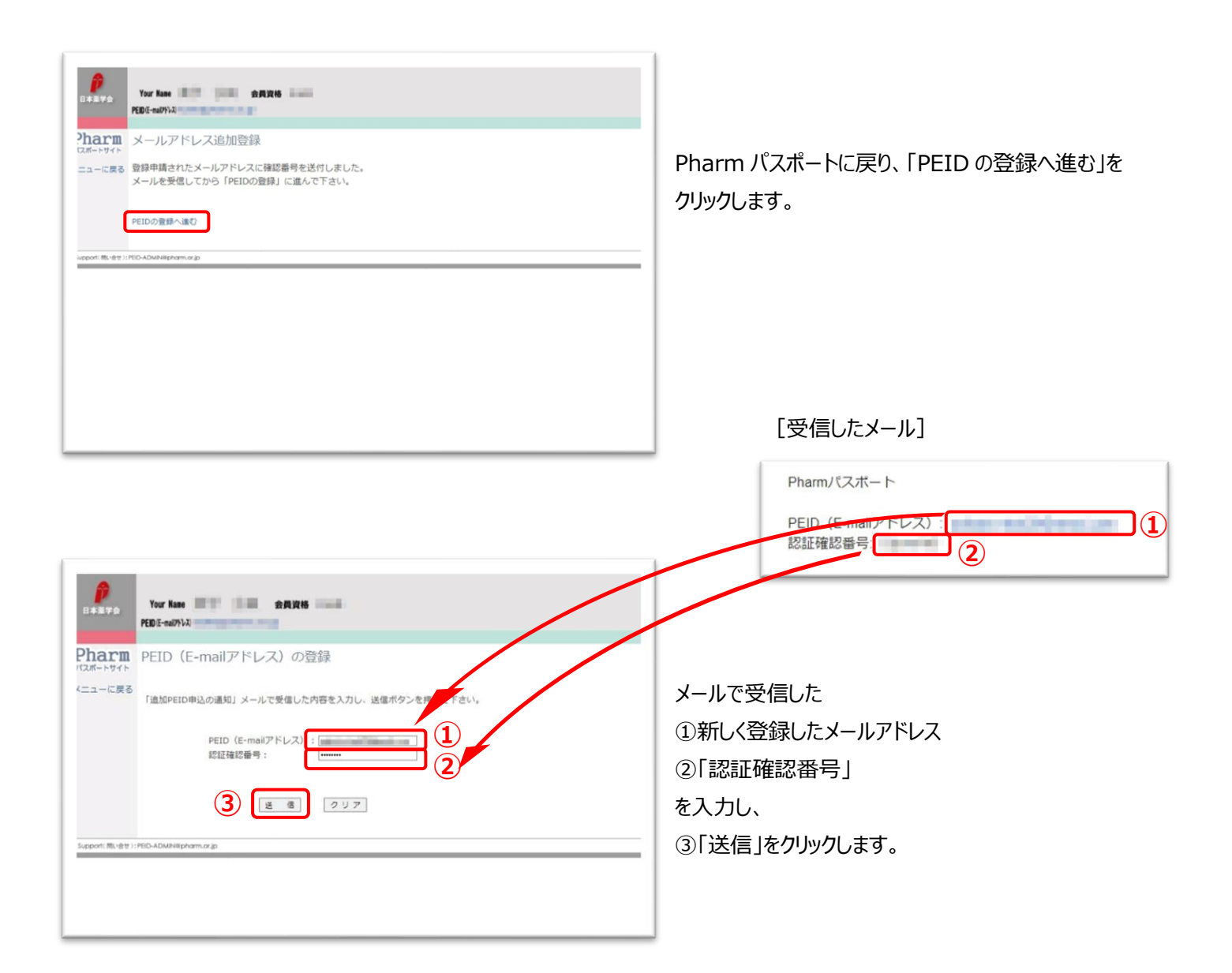

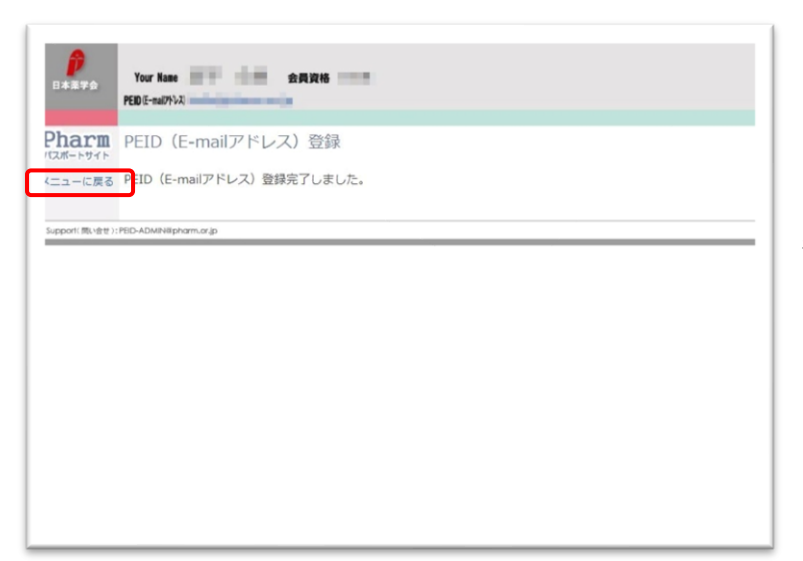

「PEID(E-mail アドレス)登録完了しました」と 表示されたら、「メニューに戻る」をクリックします。

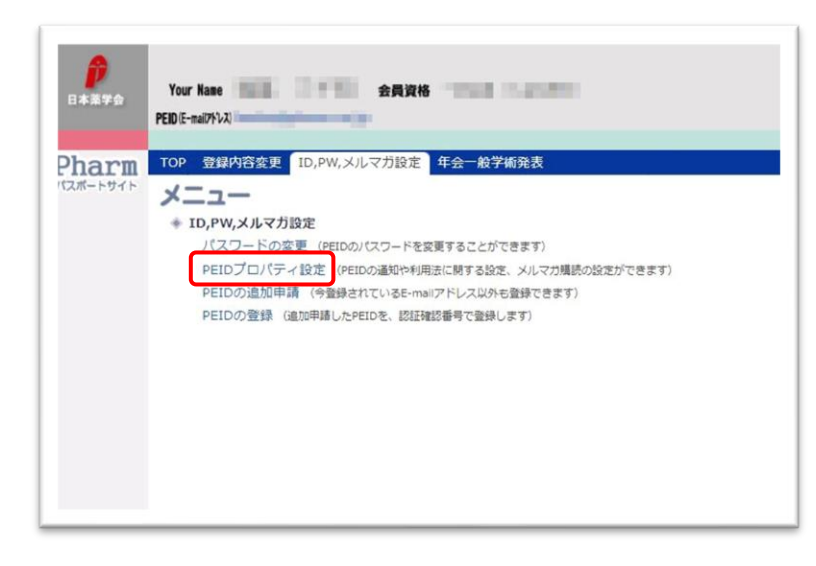

「PEID プロパティ設定」をクリックします。

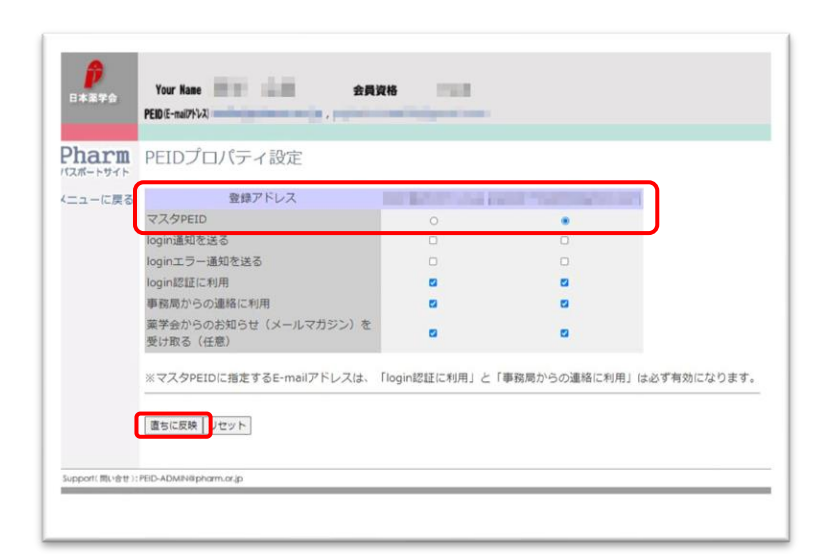

 ①新しく登録したメールアドレスに「マスタ PEID」の チェックを移し、
 ②「直ちに反映」をクリックします。

登録メールアドレスの変更が完了しました。 今後は新しく登録したメールアドレスにてログイン してください。

あわせて「登録内容変更」より、自宅住所・所属機関・ 送本先などの登録内容を確認し、最新の情報に 更新してください。

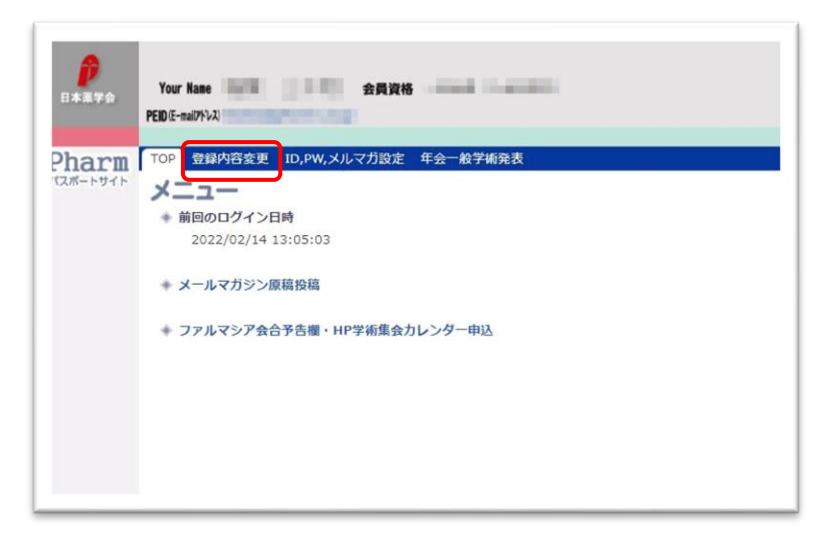

ご不明な点等ございましたら、日本薬学会事務局 会員担当(kaiin@pharm.or.jp)までご連絡ください。